# IMSA's SPAM Protection System

## Table of Contents

| Jser's Guide                     | 1      |
|----------------------------------|--------|
| Receiving Notifications.         | 1      |
| Elements of the notification     | 1      |
| Polossing an omail               | ב<br>ר |
|                                  | ے<br>د |
| Looking more closely at an email | Z      |

## User's Guide

### **Receiving Notifications**

Twice a week IMSA community members will receive email notifications concerning the SPAM email that has been sent to their IMSA account, but **HELD** for delivery. The email will come from <u>donotreply@imsa.edu</u>, this is an unmonitored account so **DO NOT REPLY** to these emails. If you have questions please contact the IT HelpDesk Team via email (<u>helpdesk@imsa.edu</u>) or via phone at 630-907-5995 (just 5995 on campus). An example of this notification is below.

The message(s) below have been blocked by your administrator as suspected spam.

There are 2 new messages in your Email Quarantine since you received your last Spam Quarantine Notification. If the messages below are spam, you do not need to take any action. Messages will be automatically removed from the quarantine after 15 day(s).

To see all quarantined messages view your email quarantine.

| Quarantined Email                |                                                                                                    |                                       |             |  |
|----------------------------------|----------------------------------------------------------------------------------------------------|---------------------------------------|-------------|--|
|                                  | From                                                                                                    | Subject                               | Date        |  |
| Release                          | Anthony Stuckey <anthonystuckey@gma< td=""><td>[SPAM] Fwd: British people are making</td><td>12 Nov 2021</td></anthonystuckey@gma<> | [SPAM] Fwd: British people are making | 12 Nov 2021 |  |
| Release                          | Anthony Stuckey <anthonystuckey@gma< td=""><td>[SPAM] Fwd: Claim your \$50 Free Chip</td><td>12 Nov 2021</td></anthonystuckey@gma<> | [SPAM] Fwd: Claim your \$50 Free Chip | 12 Nov 2021 |  |
| View All Quarantined Messages(2) |                                                                                                    |                                       |             |  |

Note: This message has been sent by a notification only system. Please do not reply

If the above links do not work, please copy and paste the following URL into a Web browser: <u>https://esa2.imsa.edu:83/Search?h=0a9703764f48c547563aee17fb11797d&email=ralph%40imsa.technology</u>

### Elements of the notification

- 1. A short paragraph concerning the contents of the notification. In the example above the paragraph states the number of "NEW" messages since your last notification, 2 for this example.
- 2. A link "your email quarantine" to see all of the emails messages quarantined or held
- 3. A table showing information concerning the new messages
  - a. A link "Release" to elect to release the email and allow it to be delivered to your inbox
  - b. From, the email address the suspected SPAM email was sent from. Please note this email address could be forged. Do not rely on this information as the sole reason to release a suspected SPAM email.
  - c. A link containing the subject of the email. Clicking on this link will allow you to see the contents of the email so you can make a better determination of wither or not to release the email.
  - d. The date the email was sent to your IMSA email address

Updated on: January 20, 2022, Original Author(s): Ralph A. Flickinger userGuide-SPAMProtectionSystem\_2022-01.docx

# IMSA's SPAM Protection System

#### Releasing an email

Clarification, if you consider all of the held emails are SPAM, you don't have to do anything. The emails will automatically be removed within 15 days of their receipt. You can simply delete the notification email.

If you believe any email in the list to be legitimate you click the "Release" link and the email will be released to your inbox.

#### Looking more closely at an email

If you are unsure an email is SPAM, there are two ways you can take a more detailed look at the email to make a definitive determination.

- 1. Click on the "your email quarantine" link to view all emails currently held on the firewall.
- 2. Click on the subject link in the table to take a closer look at the content of a specific email.

An example of the screen you will see when selecting option two is below.

| < <back messages<="" th="" to=""></back>                                                                                                    |                                                                       |  |  |  |
|----------------------------------------------------------------------------------------------------|-----------------------------------------------------------------------|--|--|--|
| Message Details                                                                                                    |                                                                       |  |  |  |
| Select Action 🗸                                                                                                    | Submit                                                                |  |  |  |
| From:                                                                                                    | Anthony Stuckey <anthonystuckey@gmail.com></anthonystuckey@gmail.com> |  |  |  |
| Envelope Recipient: ralph@imsa.technology                                                                                                    |                                                                       |  |  |  |
| To: ralph@imsa.technology                                                                                                    |                                                                       |  |  |  |
| Subject: [SPAM] Fwd: British people are making thousands a day from Bitcoin                                                                                                    |                                                                       |  |  |  |
| Date:                                                                                                    | 12 Nov 2021 16:28 (GMT -06:00)                                        |  |  |  |
| Make! Money! Fast! ah the good old days of spamming.<br>From: Bitcoin_Advice <<br>GCJPbVs7B5QklObHrh@wamw0o6px6qk7p3z1vgb.tyjjms0cmeevcqt.cmjbsarovf1mi3xik7.co.com<br>><br>Date: Fri, Nov 12, 2021 at 3:26 PM<br>Subject: British people are making thousands<br>a day from Bitcoin<br>To: <anthonystuckey@gmail.com></anthonystuckey@gmail.com>                                                                                                    |                                                                       |  |  |  |
| *You could earn millions during your spare time, here's how!*<br>Trouble seeing this message? View here<br><https: felix_draw="" sanday.html#qbdrep5.aspx?ctbfgkcclvwhcxspfcdcr9ckczmshdfjtcbbb41="" storage.googleapis.com=""><br/>If you no longer wish to receive these emails please. Unsubscribe here<br/><https: felix_draw="" sanday.html#qbdrep5.aspx?ctbfgkdclvwhcxspfcdcr9ckczmshdfjtcbbb41="" storage.googleapis.com=""></https:></https:> |                                                                       |  |  |  |

At the top and bottom of this email window you will see a "Select Action" drop down and Submit button. Clicking on the down arrow/carrot will present you with your options. Your options are to Release or Delete the email. Select your option and click Submit.